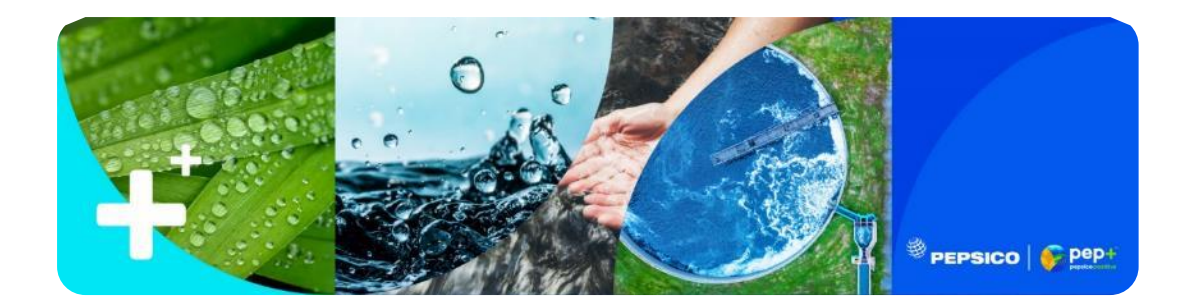

## Instruction on How to access the PepsiCo Water Stewardship training course, free of charge. November 2023

- 1. Click on link. <u>PepsiCo: Water Stewardship | Coursera</u>
- 2. Click on the "Enroll for free" circled below, and set up an account with your email and select a password.

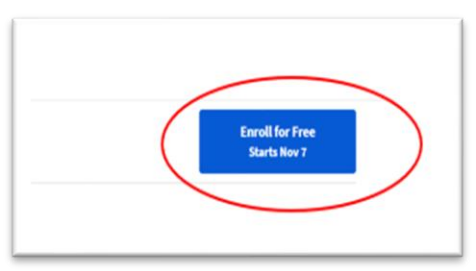

3. Scroll down on the landing page to the below section "specialization".

Click on the "Read more"

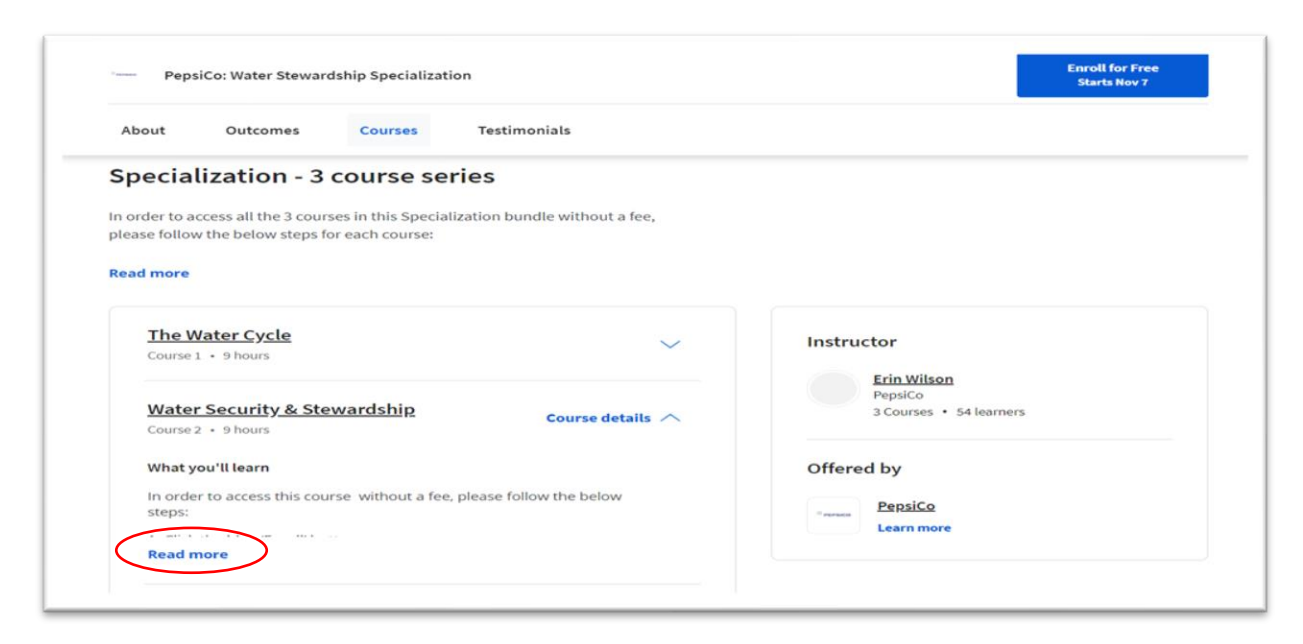

4. Follow the instructions given below.

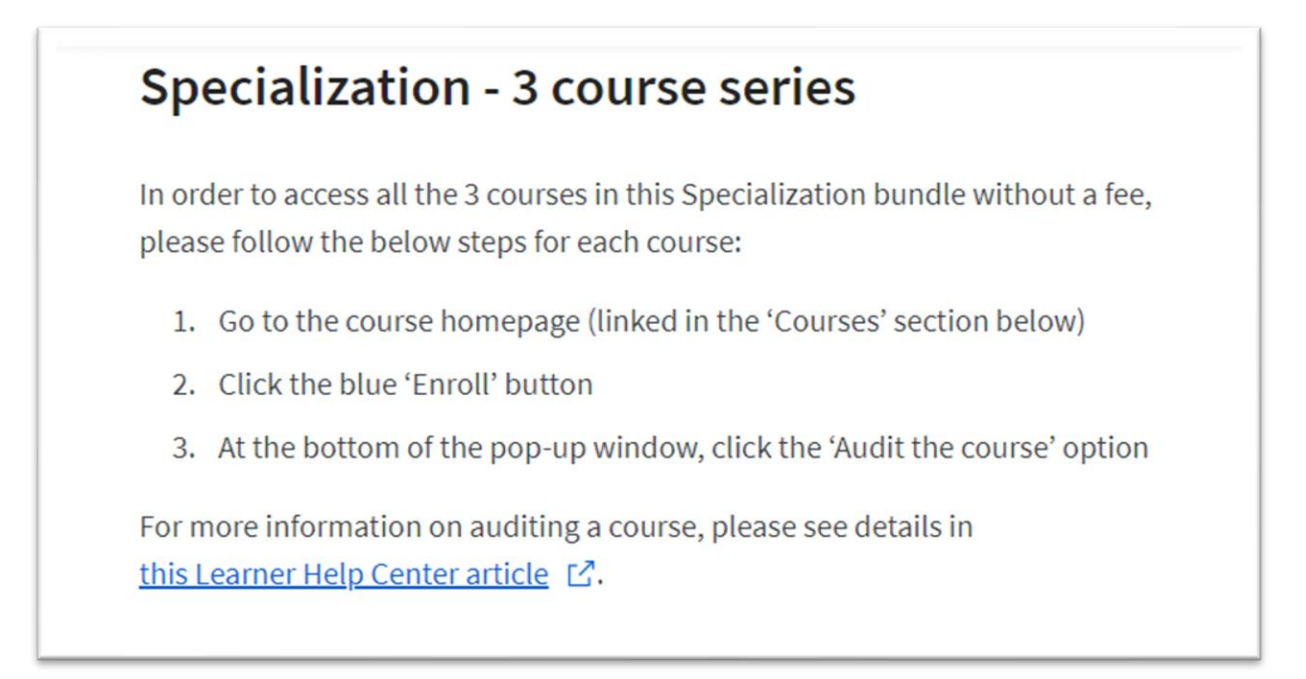

5. Scroll back up to the top and click on the "Go to course" prompt.

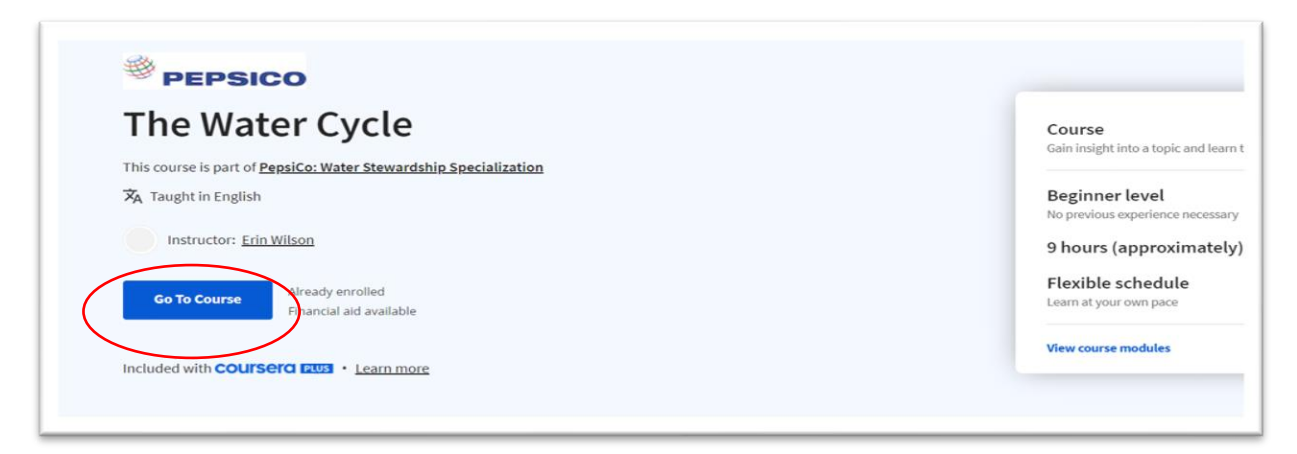

**Note** you will have to do this 3 times to complete all 3 sections of this Training course "Course 1" Water Cycle, "Course 2" Water Security and Stewardship and then and "Course 3" Water Governance and economics section.

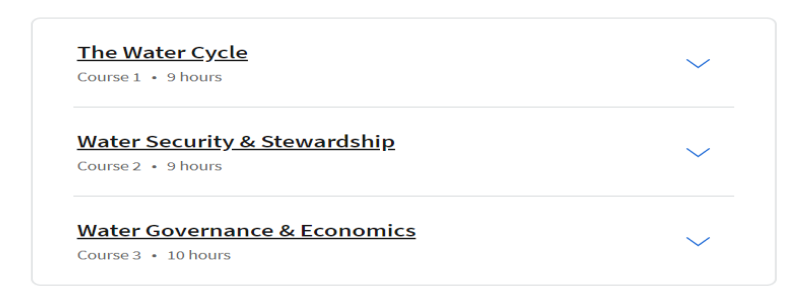